>> Perfect & Simple Security Solution!

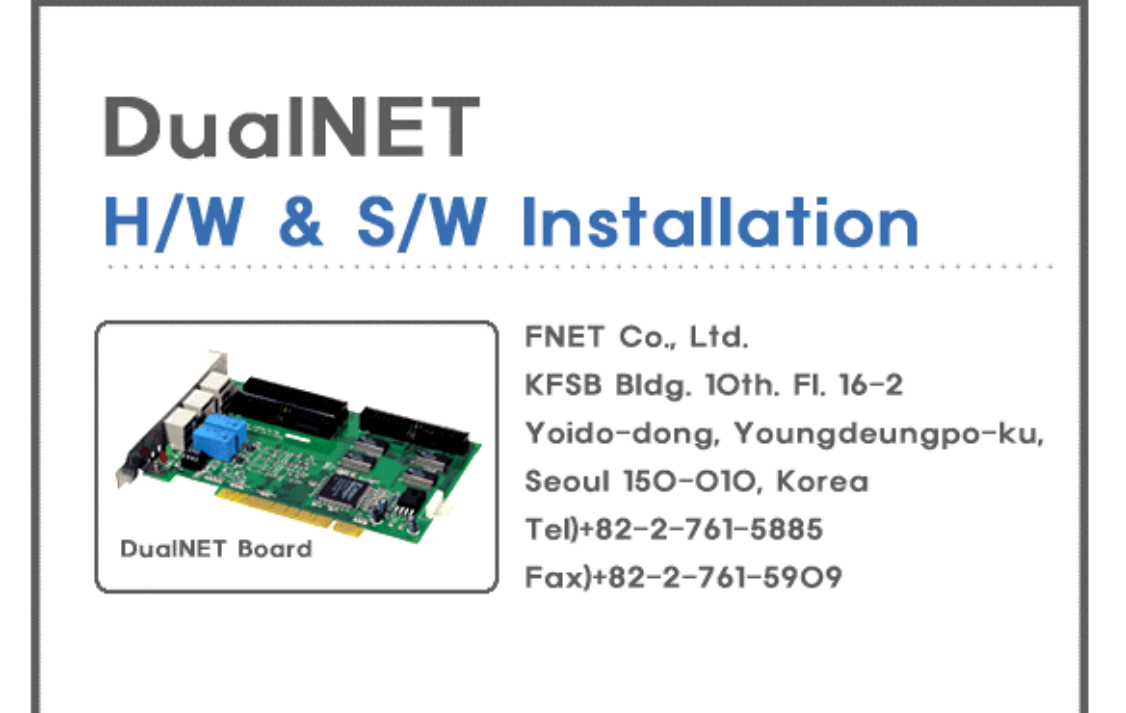

# FNET Co., Ltd.

#### 1. DualNET

- -
- -
- -
- -

# 2. DualNET

3. DualNET

- -
- -
- -
- 4.

### 1.DualNET

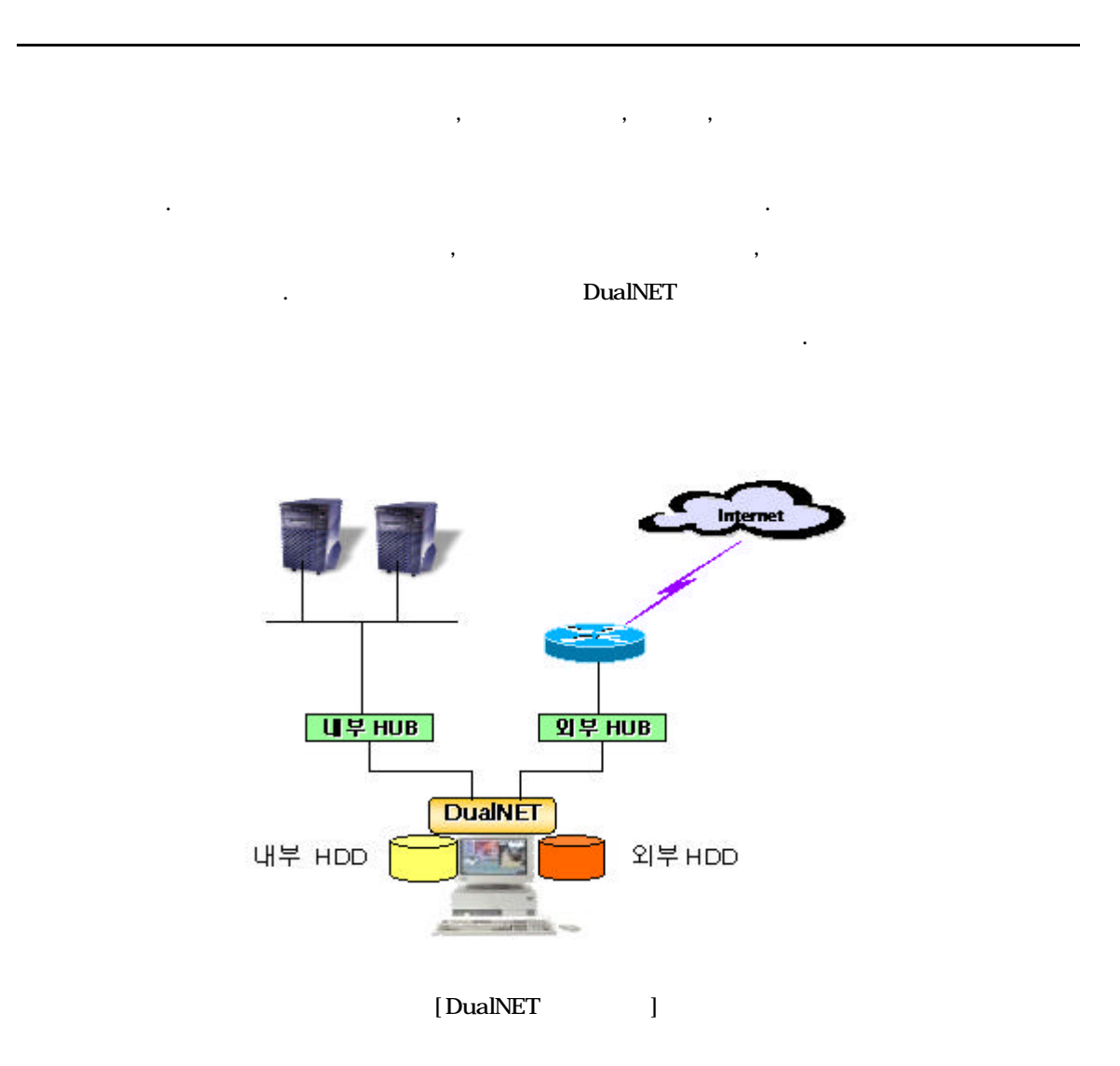

#### - Windows 95/98/Me/NT/2000

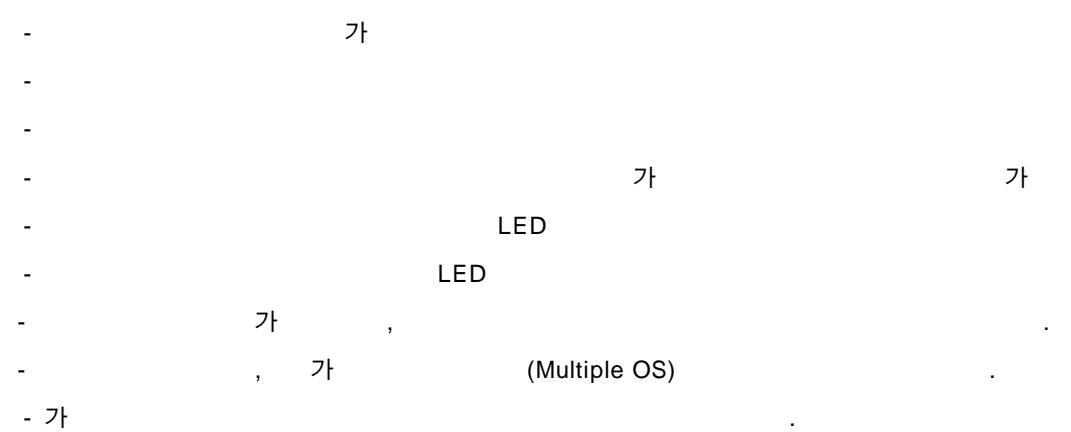

# - IBM (Pentium MMX )

- Award BIOS(AMI BIOS), Pheonix BIOS HDD PnP
- 가 IDE
- 5.25 "
- 0.S
- Windows 2000, Windows98, Widows95 Windows -NT
- Pentium MMX

[

```
- DualNET PCI Board (1)
- 5.25 "Switch (1)
- HDD
        (1)
- 6
         (1)
       ( )(1 )
-
      (1)
- 20cm
    (4)
-
-
      (1)
-
      (1)
           가 CD
```

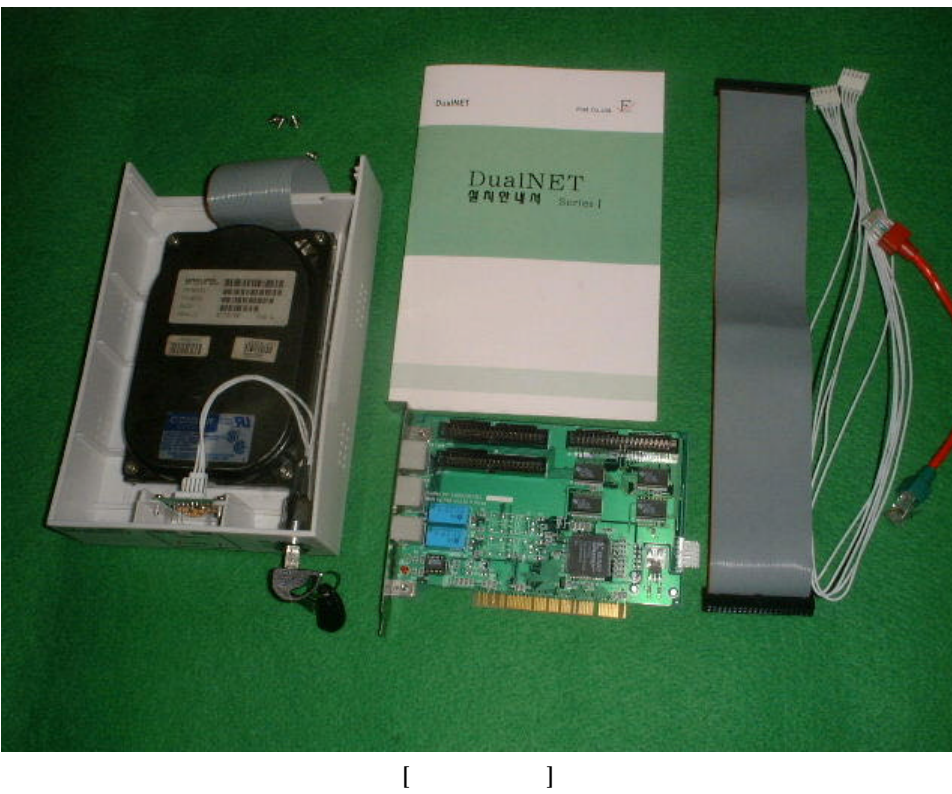

]

#### 2. DualNET

| -            | Off     |             |       |          |           |     |
|--------------|---------|-------------|-------|----------|-----------|-----|
| -            |         |             |       | Mas      | ter       |     |
| - DualNET    |         | PCI         |       |          |           |     |
| - 5.25 "     | 6       |             | :     | 3        |           |     |
| -            | 5.25    | "           |       |          |           |     |
| -            | Primary | HDD         | )     |          | , DualNET | PCI |
| - DualNET PC |         | HDD         |       |          |           |     |
| - DualNET PC |         | HDD         |       |          |           |     |
| - DualNET PC |         | 20 cm Patc  | h     | N.I.C    |           |     |
| -            |         | DualNET PCI | Link1 |          |           |     |
| -            |         | DualNET PCI | Link2 |          |           |     |
| (RJ-45       | Cross   | ed , R      | J-11  | Null 1:1 | )         |     |

.

#### 2.1 DuaINET PCI

- DualNet PCI

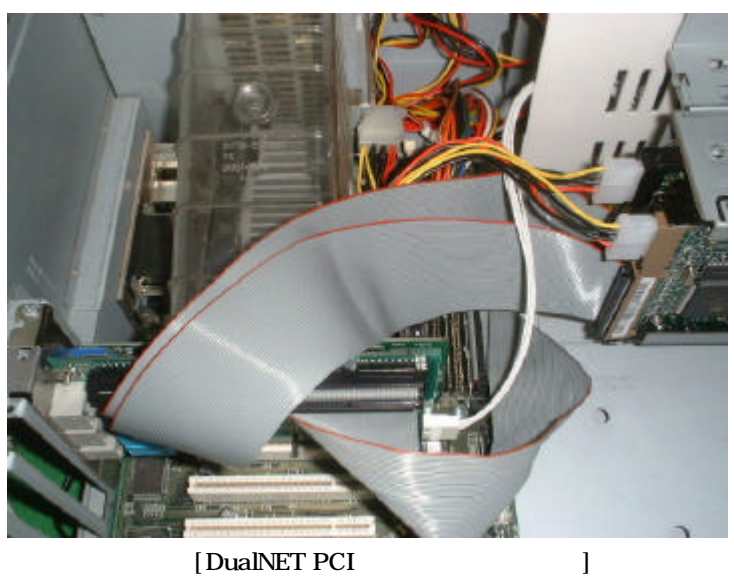

[DualNET PCI

PCI

- 2.2 5.25 6
  - DualNET 5.25 " 3
    - 6 가.
    - 3 가 -
  - РС DualNET PCI - 6

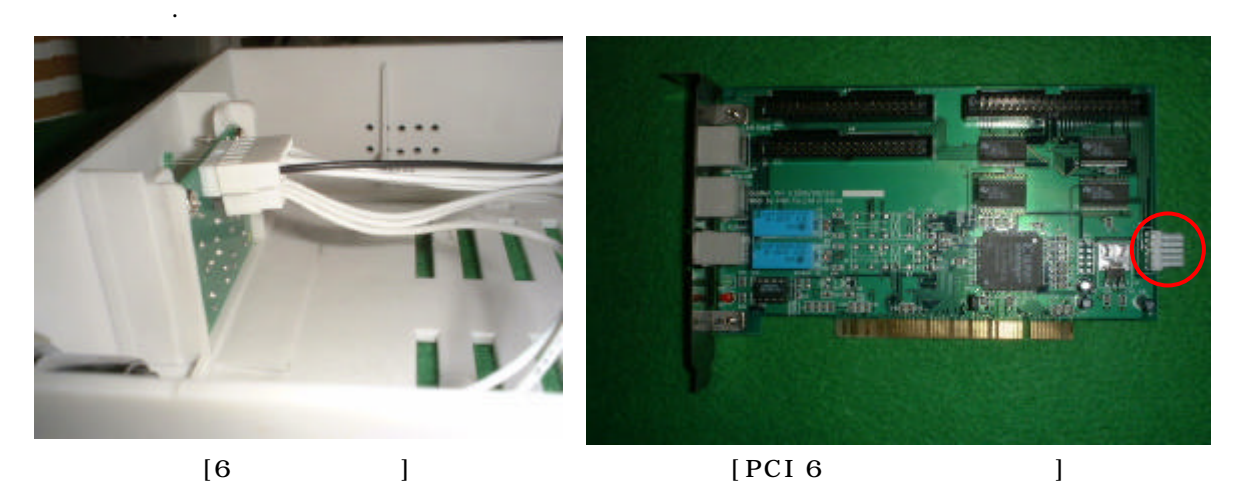

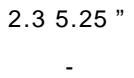

5.25 "

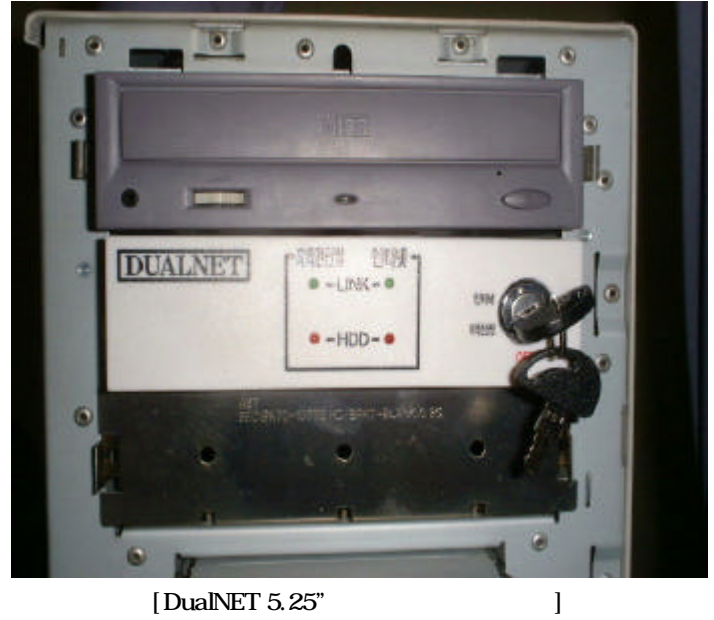

.

[DualNET 5.25 "

-

# 2.4 DuaINET PCI HDD

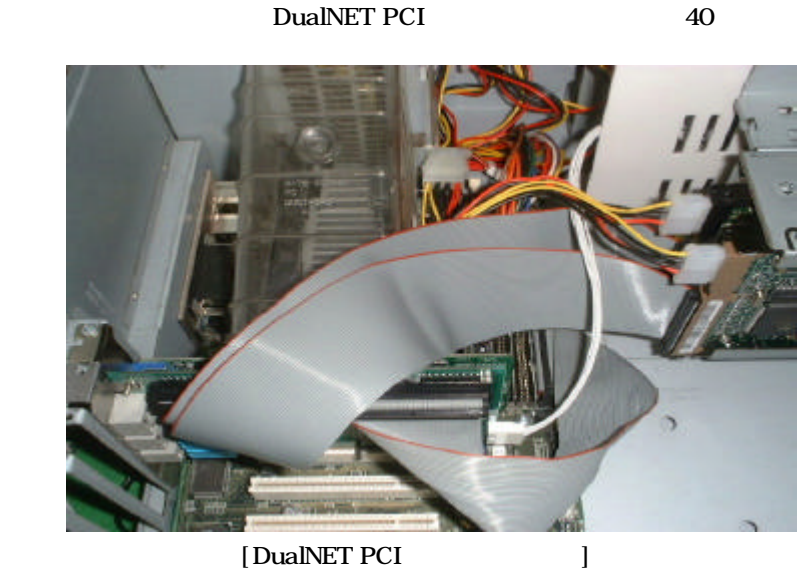

5.25 "

[DualNET PCI

- DualNET PCI HDD
- . -
- 5.25 " .
- HDD - DualNET PCI

.

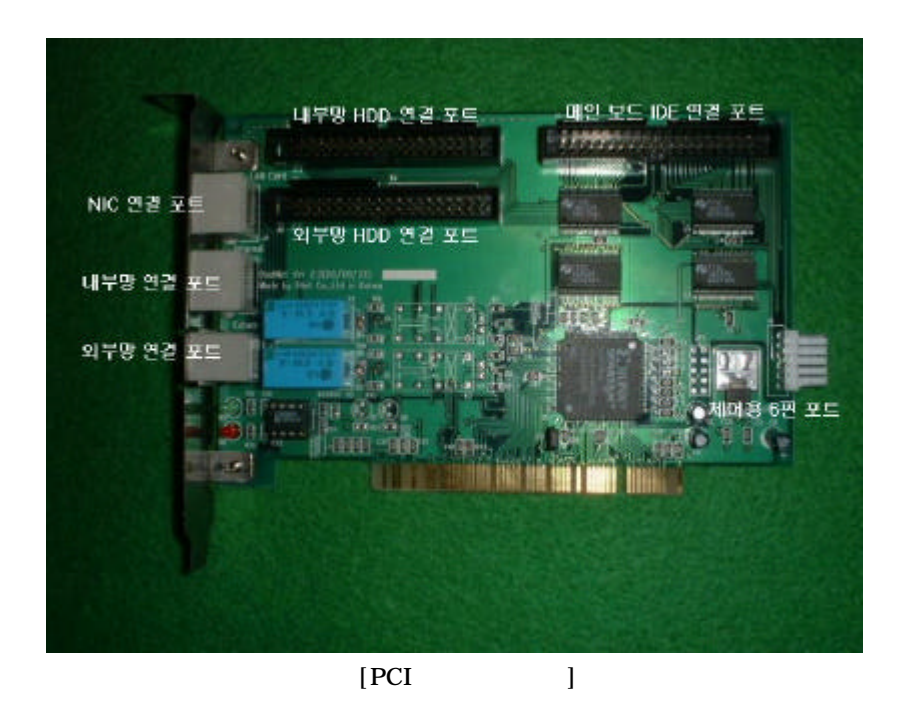

#### 2.5 DualNET PCI LAN

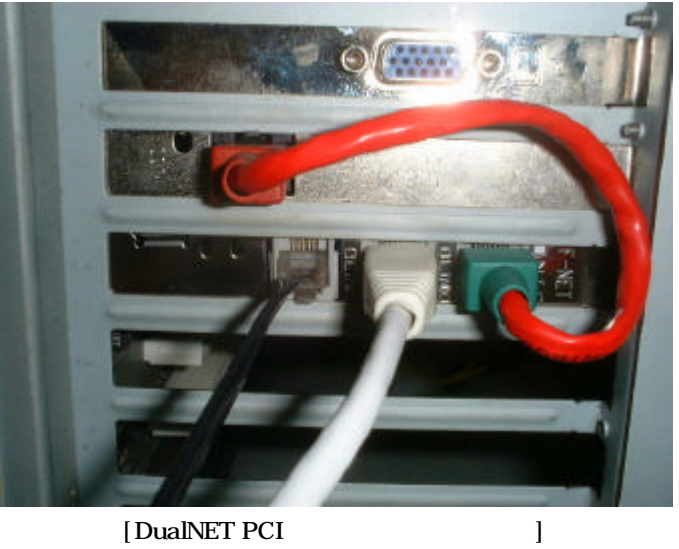

[DualNET PCI

| - LAN | DualNET PCI | N.I.C | )     |    | 20 cm Patch |
|-------|-------------|-------|-------|----|-------------|
|       | (           | )     |       |    |             |
| - PCI | :           |       | Link1 | .( | )           |
| - PCI | :           |       | Link2 | .( | )           |
|       |             | RJ11  | RJ45  |    |             |
| R     | J45         |       |       |    |             |
| R     | J11 1:      | 1     |       |    |             |

#### 3.DualNET

3.1 DualNET PCI

[Windows98 ]

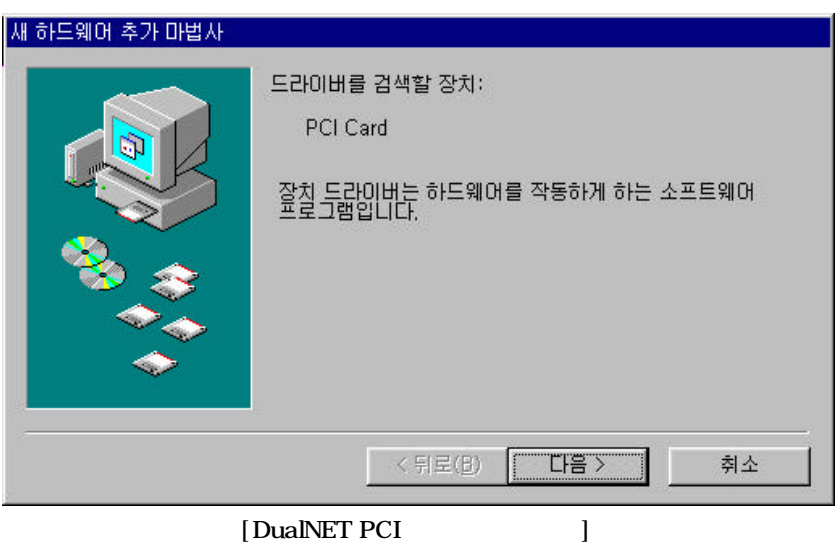

- DualNET PCI
  - .[]

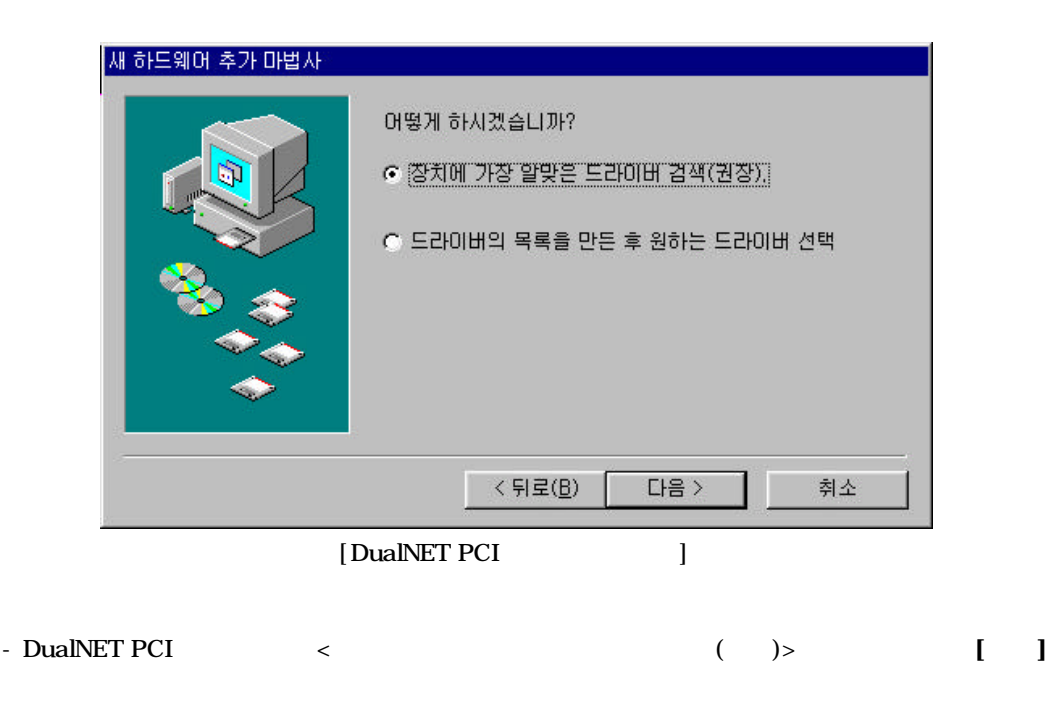

-

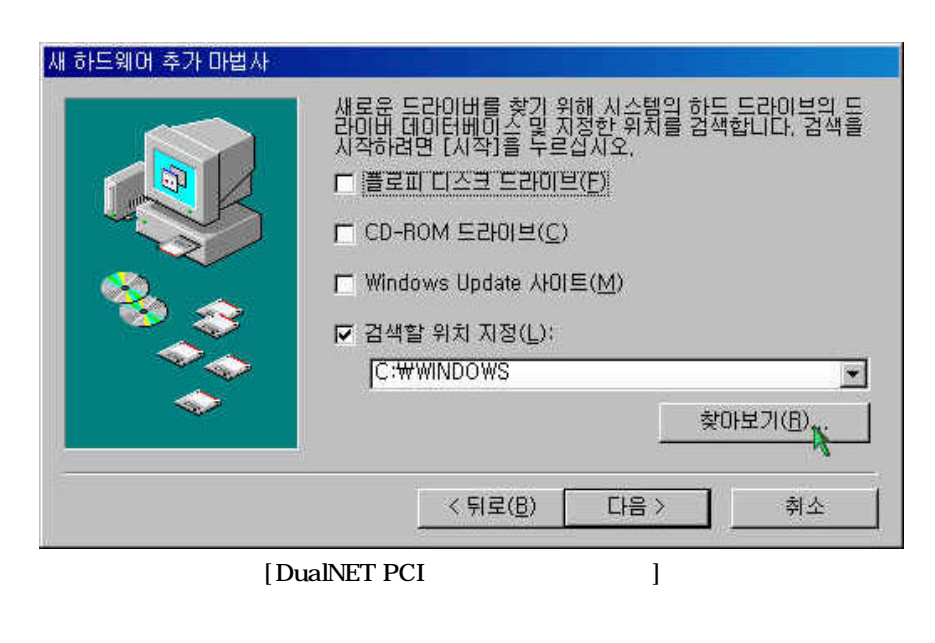

CD , [ (<u>L</u>)]

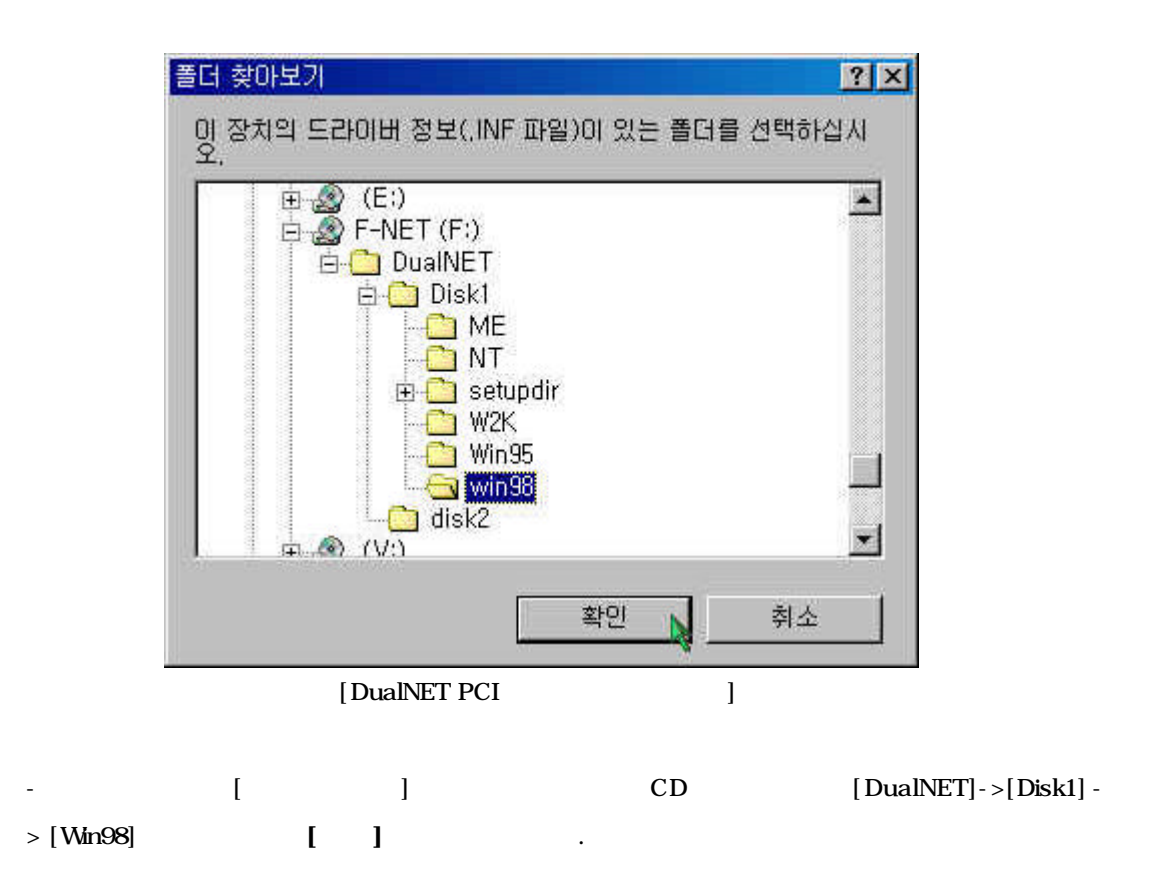

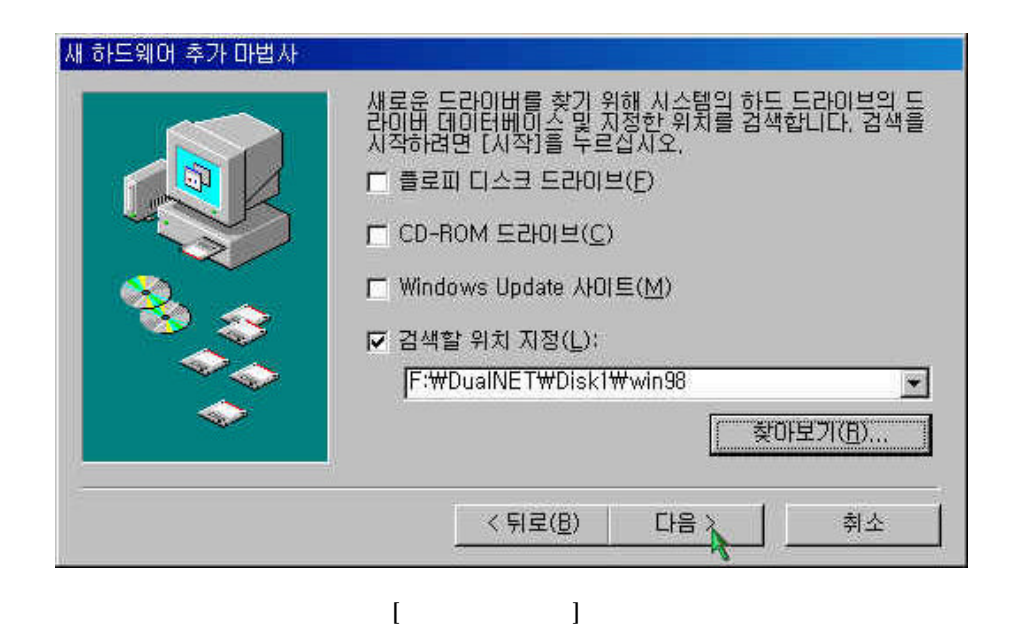

3.5 가 []

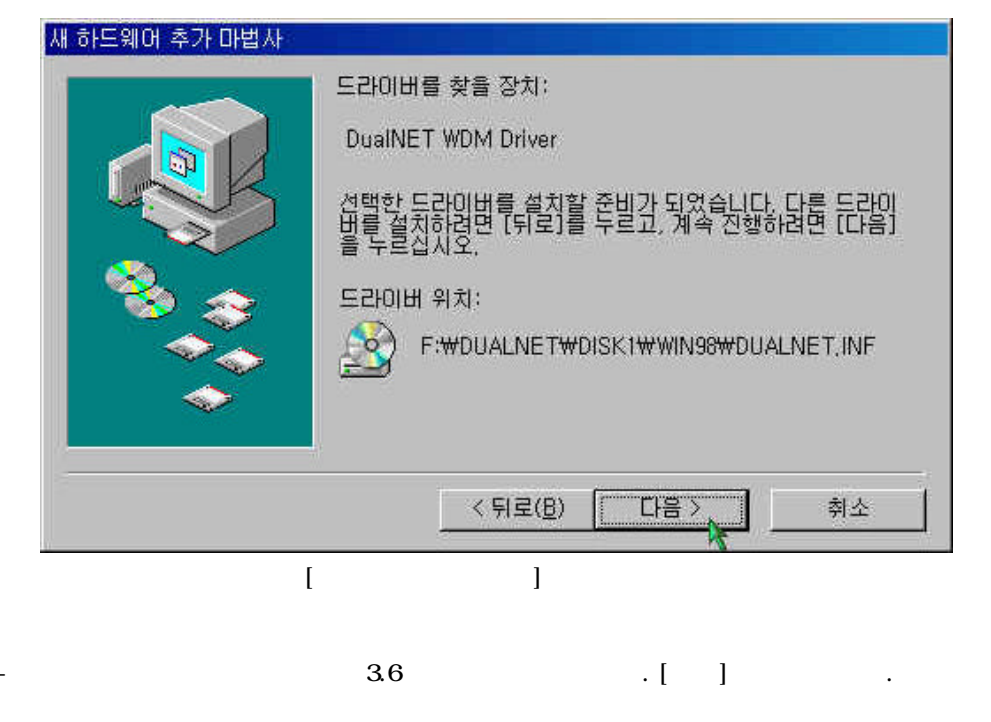

-

-

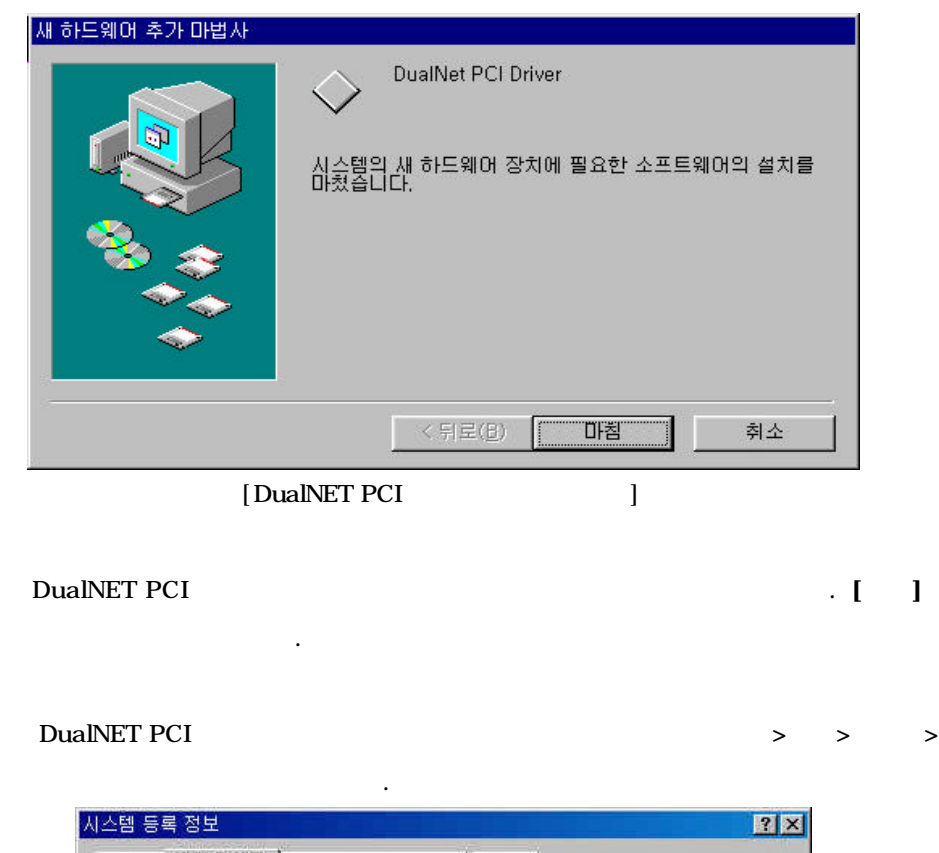

| 시스템 풍복 상모                                                                                                    | <u> </u>                   |
|----------------------------------------------------------------------------------------------------|----------------------------|
| 일반 장치 관리자 하드웨어 초기화 파일                                                                                                    | 성능                         |
| <ul> <li>장치를 종류별로 표시(<u>1</u>)</li> <li>장치를 종류별로 표시(<u>1</u>)</li> </ul>                                                                                                    | 치를 연결 상태순으로 표시( <u>C</u> ) |
| <ul> <li>● 및 디스플레이 어댑터</li> <li>● 마우스</li> <li>모니터</li> <li>● 모니터</li> <li>● 모임</li> <li>● 사운드, 비디오 및 게임 컨트롤러</li> <li>● 사운드 비디오 및 게임 컨트롤러</li> <li>● 사운드 비디오 및 게임 컨트롤러</li> <li>● 유니버설 직렬 버스(USB) 컨트롤러</li> <li>● 국 유니버설 직렬 버스(USB) 컨트롤러</li> <li>● 국 포트 (COM &amp; LPT)</li> <li>● 클로피 디스크 컨트롤러</li> <li>● 하드 디스크 컨트롤러</li> <li>● CDROM</li> <li>● CDROM</li> <li>● FNET</li> <li>● DualNET WDM Driver</li> </ul> |                            |
| 등록 정보(B) 새로 고침(E)                                                                                                    | 제거(E) 인쇄(N)                |
|                                                                                                    | 확인 취소                      |
| [DualNET PCI                                                                                                    | ]                          |

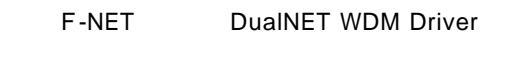

.

-

[Windows ME

]

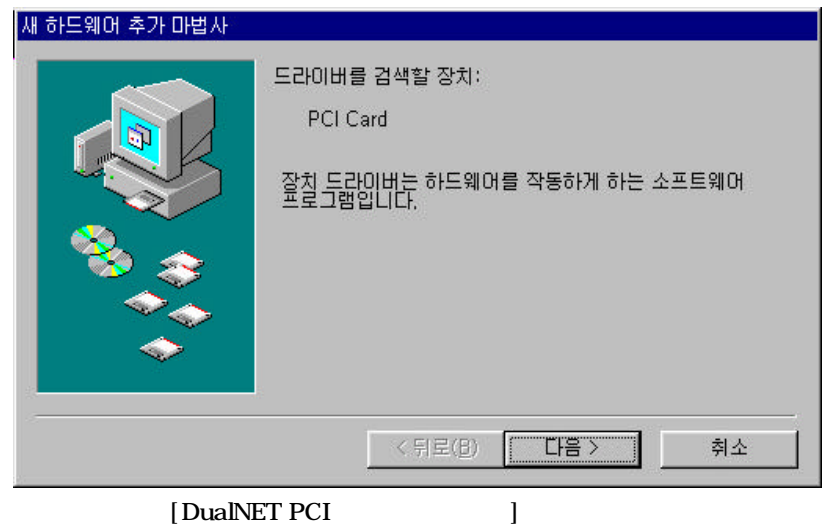

[DualNET PCI

- DualNET PCI

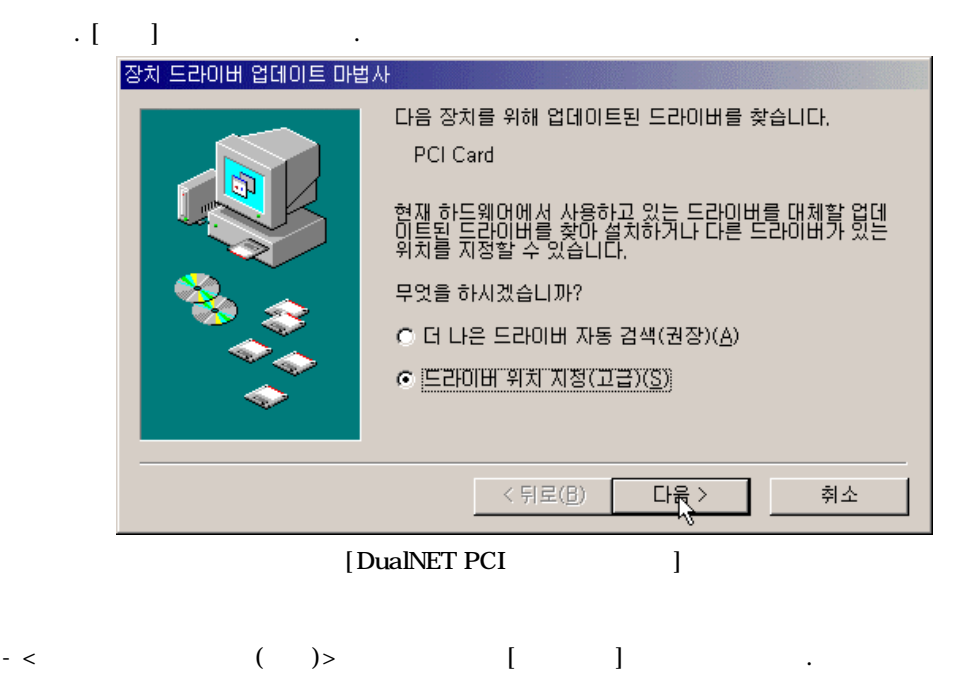

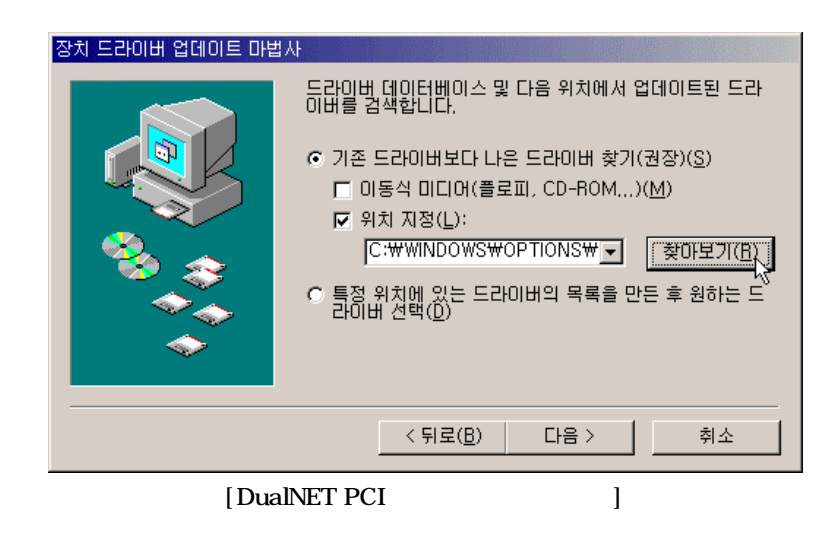

- < > [ ] DualNET

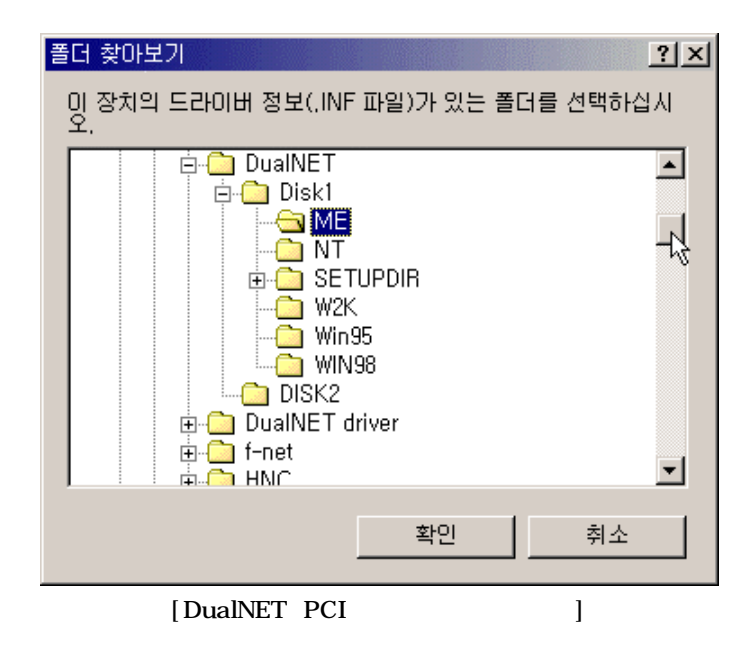

-[].

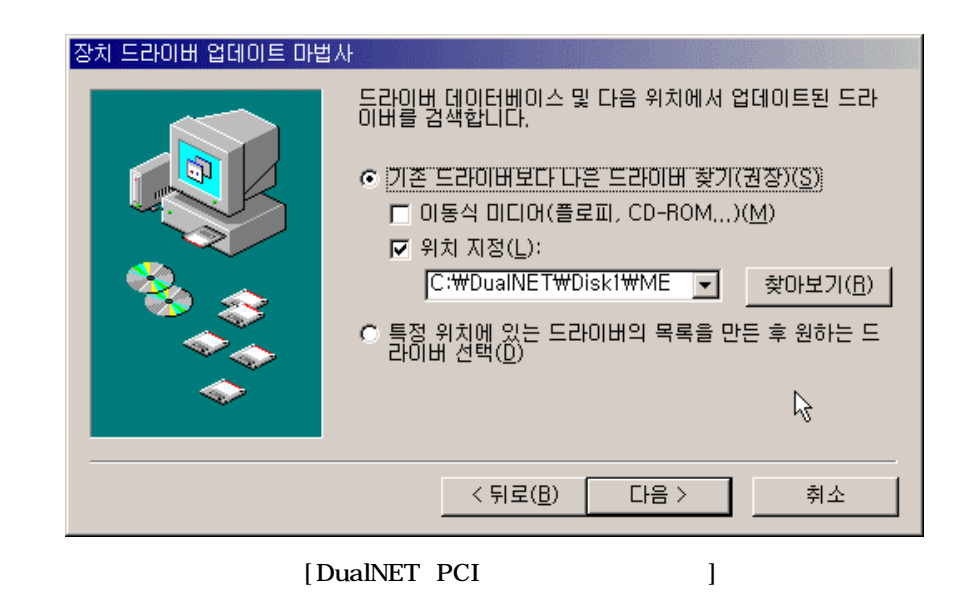

-[] .

| 장치 드라이버 업데이트 마법 | 사<br>드라이버를 찾을 장치:<br>DualNET WDM Driver<br>이 장치에 가장 적합한 드라이버를 설치할 준비가 되었습니<br>다. 다른 드라이버를 설치하려면 [뒤로]를 누르고, 계속 진<br>행하려면 [다음]을 누르십시오.<br>드라이버 위치:<br>C:₩WINDOWS₩INF₩OTHER₩FNETCO~1,1 |
|-----------------|----------------------------------------------------------------------------------------------------|
|                 | < 뒤로(B) [다음>] 취소 ]                                                                                                    |

[DualNET PCI

-[] .

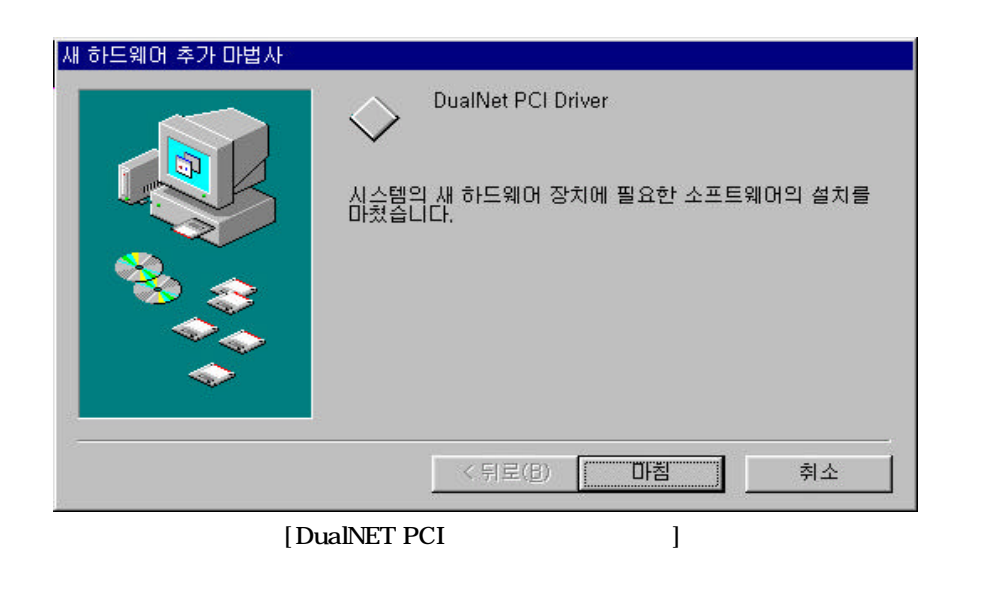

- DualNET PCI 가 [] - DualNET PCI 가 >>>

| 시스템 등록 정보<br>일반 전치 관리자 하드웨어 프로필 성능                                                                                                    | <u>?×</u> |
|----------------------------------------------------------------------------------------------------|-----------|
| <ul> <li>장치를 종류별로 표시(<u>T</u>)</li> <li>장치를 연결 상태순으로 표시(<u>C</u>)</li> </ul>                                                                                                    |           |
| <ul> <li>● □ 니스크 드라이브</li> <li>● □ 니스플레이 어맵터</li> <li>● □ 나무스</li> <li>● □ 모니터</li> <li>● □ 모니터</li> <li>● □ □ 모니터</li> <li>● □ □ □ □ □ □ □ □ □ □ □ □</li> <li>● □ □ □ □ □ □ □ □ □ □ □ □ □ □ □</li> <li>● □ □ □ □ □ □ □ □ □ □ □ □ □ □ □</li> <li>● □ □ □ □ □ □ □ □ □ □ □ □ □ □ □</li> </ul> |           |
| DualNET WDM Driver 생<br>☞ ⓒ SCSI 컨트롤러 ·                                                                                                    |           |
| 등록 정보( <u>B</u> ) 새로 고첨(E) 제거( <u>E</u> ) 인쇄( <u>N</u> )                                                                                                    | 1         |
| 확인 취소                                                                                                    | :         |
| [DualNET PCI ]                                                                                                    |           |

.

F-NET DualNET PCI Driver

[Windows 2000 ] - DualNET PCI РС OS PnP Files Needed × The file 'DualNET.sys' on FNET WDM Distribution Disk ΟK is needed. Cancel Type the path where the file is located, and then click  $\ensuremath{\mathsf{OK}}$  . Copy files from: C:\DualNET\Disk1\W2K • Browse... 3.17 DualNET PCI [ ] - [Browse...] DualNET.sys DualNET PCI - DualNET , Disk1 Locate File ? X Look in: 🔄 DualNET 🗢 🗈 💣 🎟-• Disk1 🗋 disk2 1 My Docum DualNET File name: • Open /lu Network

[DualNET PCI

DualNET.sys;DualNET.sy\_

Files of type:

-

-

]

Cancel

- [W2K] Windows 2000

| Locate File                                       |                                        |                                 |   |          | <u>? ×</u>     |
|---------------------------------------------------|----------------------------------------|---------------------------------|---|----------|----------------|
| Look in:                                          | 🔁 Disk1                                |                                 | • | (= 🗈 💣 🗉 |                |
| History<br>Desktop<br>My Documents<br>My Computer | ME<br>NT<br>setupdir<br>Win95<br>win98 |                                 |   |          |                |
| My Network P                                      | File name:<br>Files of type:           | DualNET DualNET.sys;DualNET.sy_ |   | <b>•</b> | Open<br>Cancel |
| [V                                                | Vindows 2000                           | DualNET PCI                     |   |          | ]              |

.

- DualNET.sys [Open]

.

| Locate File                                       |                              |                                 |       |        | <u>?</u> ×     |
|---------------------------------------------------|------------------------------|---------------------------------|-------|--------|----------------|
| Look in:                                          | 🔁 W2K                        | •                               | . 🔶 🖻 | - 🖽 🎦  |                |
| History<br>Desktop<br>My Documents<br>My Computer | DualNET.sys                  | \$                              |       |        |                |
| My Network P                                      | File name:<br>Files of type: | DualNET DualNET.sys;DualNET.sy_ |       | ▼<br>▼ | Open<br>Cancel |
|                                                   | [DualN                       | IET PCI                         |       | ]      |                |

|     | Files Need | led                                              |                     | ×            |
|-----|------------|--------------------------------------------------|---------------------|--------------|
|     |            | The file 'DualNET.sys' on FNET WDM<br>is needed. | 1 Distribution Disk | OK<br>Cancel |
|     |            | Type the path where the file is located<br>DK.   | , and then click    |              |
|     |            | Copy files from:<br>C:\DualNET\Disk1\W2K         | <b>_</b>            | Browse       |
|     |            | [DualNET PCI                                     | ]                   |              |
| · 가 |            | [OK]                                             |                     |              |
|     |            |                                                  | DualNET             | PCI 가        |
|     | [          | ]-> [ ]->[                                       | ]->[                | ]            |

| 🖳 Device Manager                                        | ١× |
|---------------------------------------------------------|----|
| _ <u>Action</u> <u>View</u> ] ← →   ﷺ 📧   😭   😫 ] 🧟 😹 🔀 |    |
| 🕂 🖳 Computer                                            |    |
| ia                                                      |    |
| 📋 🖳 🖳 Display adapters                                  |    |
| a la la la la la la la la la la la la la                |    |
| n 🔁 Floppy disk controllers                             |    |
| teres ===================================               |    |
| 🔁 🚭 IDE ATA/ATAPI controllers                           |    |
| 😥 🎲 Keyboards                                           |    |
| 🕀 🖄 Mice and other pointing devices                     |    |
| 🜐 🖳 Monitors                                            |    |
| 🕀 🕮 Network adapters                                    |    |
| 😥 🖉 Ports (COM & LPT)                                   |    |
| E-CSI and RAID controllers                              |    |
| Image: Sound, video and game controllers                |    |
|                                                         |    |
| ACPI Fixed Feature Button                               |    |
| ACPI Sleep Button                                       |    |
| Direct memory access controller                         |    |
| UualNET WDM Driver V1.1                                 |    |
| ISAPNP Read Data Port                                   |    |
| Logical Disk Manager                                    |    |
| Microcode Update Device                                 |    |
| Microsoft ACPI-Compliant System                         | -  |
|                                                         |    |
| [DualNET_PCI ]                                          |    |

DualNET

.

| [Windows NT |          | ]          | l          |     |     |             |         |
|-------------|----------|------------|------------|-----|-----|-------------|---------|
| - Windows   | s NT Wir | ndows 95/9 | 8/ME/2000  | OS  |     | DualNET PCI |         |
|             |          | 가          |            |     |     |             |         |
| - DualNET   | PCI      |            |            |     |     |             |         |
| - DualNET   | r        |            | [setup]    |     | S/W |             | DualNET |
| PCI 7       | የት       |            |            |     |     |             |         |
| -[]         | -> [     | ]          | DualNET PC | I 가 |     |             |         |

| Devices         |              |            | X                |
|-----------------|--------------|------------|------------------|
| De <u>v</u> ice | Status       | Startup    |                  |
| Dell_DGX        |              | Disabled 🔺 | Close            |
| Delldsa         |              | Disabled   |                  |
| Disk            | Started      | Boot       | <u>S</u> tart    |
| Diskperf        |              | Disabled 🚽 |                  |
| DptScsi         |              | Disabled   | Stop             |
| dtc329x         |              | Disabled   | Charles          |
| DualNET         | Started      | Automatic  | Sta <u>r</u> tup |
| et4000          |              | Disabled   | HW Profiles      |
| Fastfat         | Started      | Disabled   |                  |
| Fd16_700        |              | Disabled 💌 | Help             |
|                 |              |            |                  |
|                 | [DualNET PCI | ]          |                  |

- [Status] 가 [Started ]

-

•

#### 3.2 DualNET

- DualNET CD . - Setup.exe

| Transport Propulse (wb                                                                                                    | Form                                                                                                    |                                                                                                    |                                                                                                    | 1000100                                                                                                    |
|----------------------------------------------------------------------------------------------------|----------------------------------------------------------------------------------------------------|----------------------------------------------------------------------------------------------------|----------------------------------------------------------------------------------------------------|----------------------------------------------------------------------------------------------------|
| 내내 3년<br>비내 3년<br>비내 3년<br>비내 3년<br>비내 3년<br>비나 3년<br>비나 3년<br>비 | ME     NT     setupdir     WK     Win95     Win95     Win95     Win95     Win95     JSDel.exe     JSDel.exe     JsSpil.tor     Juserl.tor     Journ.tor     Journ.tor     Journ.tor     Journ.tor     South     Setup.tor     Setup.tor | 220%<br>220%<br>33%8<br>228%8<br>5%8<br>6%8<br>6%8<br>1%8<br>442%8<br>5%8<br>1%8<br>73%8<br>1%8<br>73%8<br>1%8<br>1%8<br>1%8<br>1%8<br>1%8<br>1%8<br>1%8<br>1%8<br>1%8<br>1 | ###<br>파일 #E:<br>파일 #E:<br>파일 #E:<br>파일 #E:<br>파일 #E:<br>타일 #E:<br>EX: 파일<br>#E: 파일<br>EX: 파일<br>HDR 파일<br>DAT 파일<br>음을 프로그램<br>2014년 또신 #20<br>DAT 파일<br>음을 프로그램<br>2014년 또신 #20<br>DAT 파일<br>음을 프로그램 | Intel with           01-07-05         2.25         9.0           01-07-05         2.25         9.0           01-07-05         2.25         9.0           01-07-05         2.25         9.0           01-07-05         2.25         9.0           01-07-05         2.25         9.0           01-07-05         2.25         9.0           01-07-05         2.25         9.0           01-07-05         2.25         9.0           01-06-03         2.8         2.4           01-06-03         2.8         2.4           01-06-03         2.8         2.4           01-06-03         2.8         2.4           01-06-03         2.8         2.4           01-06-03         2.8         2.4           01-06-03         2.8         2.4           01-06-03         2.8         2.4           01-06-03         2.8         2.4           01-06-03         2.8         2.4           01-06-03         2.8         2.4           01-06-03         2.8         2.4           01-06-03         2.8         2.4           01-06-03         2.8         2.4 |
| The share the second                                                                                                    | 22.068                                                                                                    |                                                                                                    | 이내 카파티                                                                                                    | 2                                                                                                    |

|           | 설치 언어 선택 📉 |                                  |    |   |    |  |
|-----------|------------|----------------------------------|----|---|----|--|
|           | 2          | 이 설치를 위해 원하는 언어를 아래에서<br>선택하십시오. |    |   |    |  |
|           |            | 한국어                              |    |   |    |  |
|           |            |                                  | 확인 |   | 취소 |  |
|           | 2          | ]                                | _  | ] |    |  |
| - DualNET |            |                                  | [  | ] |    |  |

-

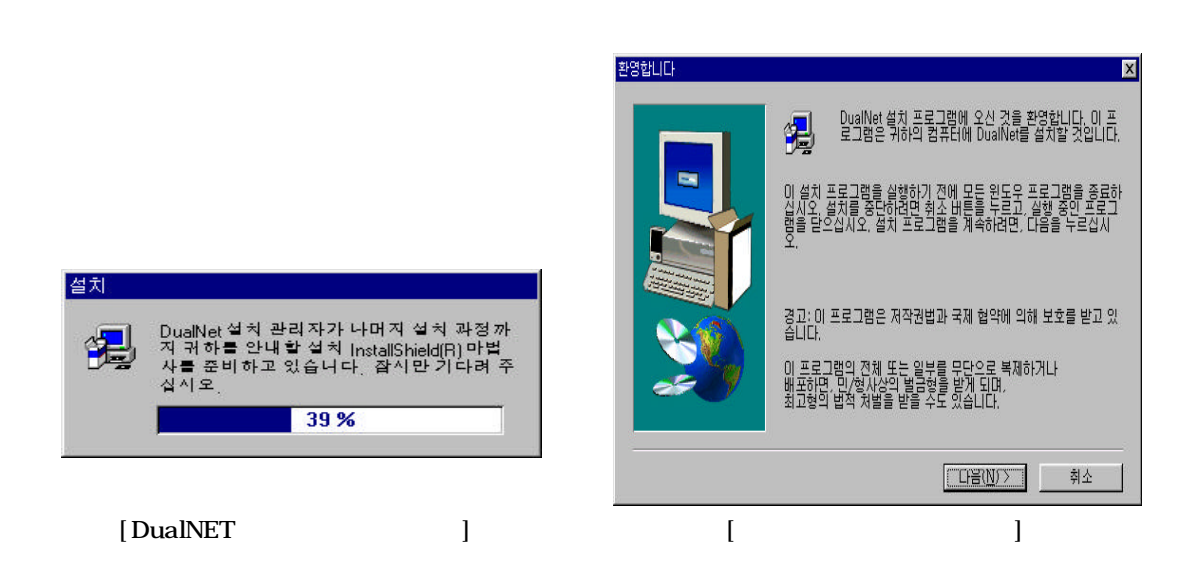

-[]

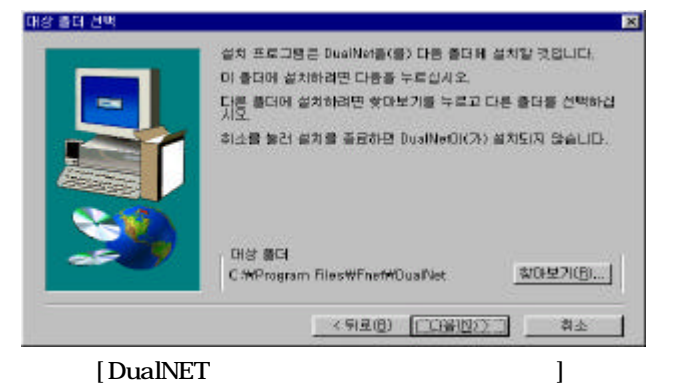

.

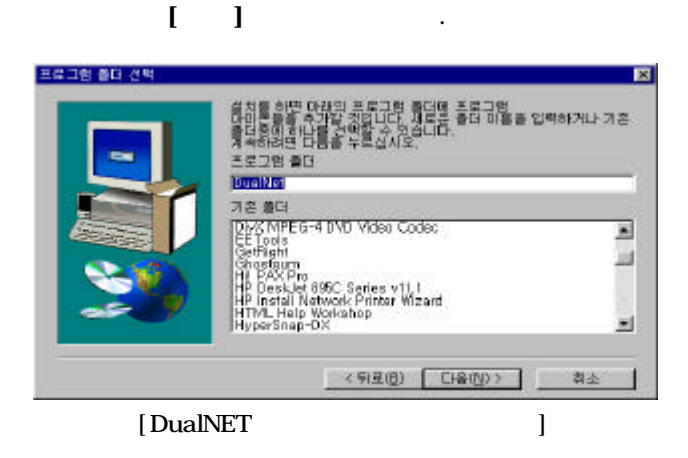

[].

-

-

-

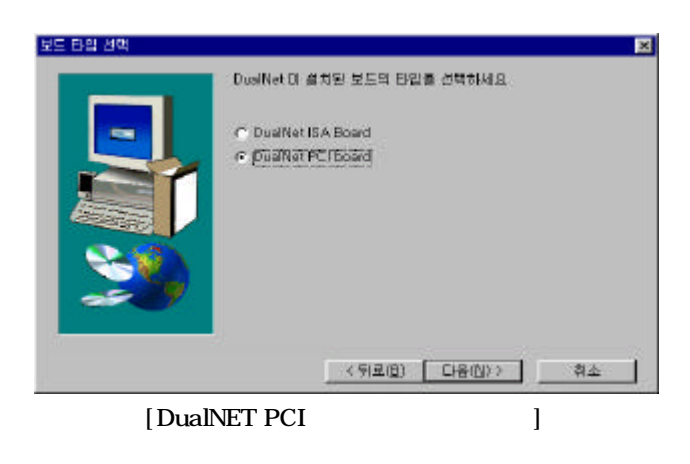

가 PCI [DualNet PCI Board] []

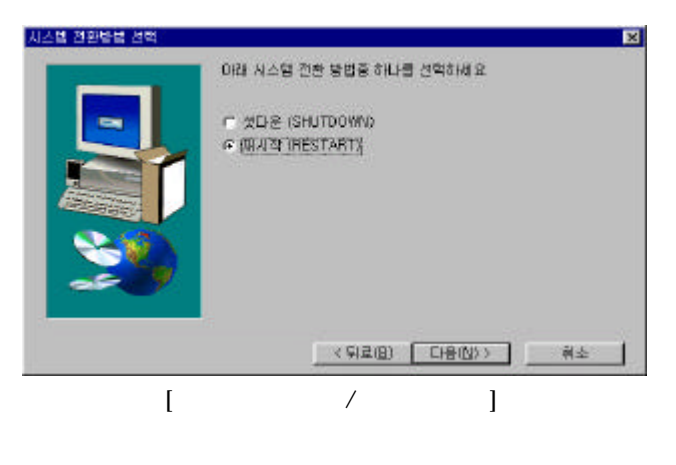

/ [ ] .

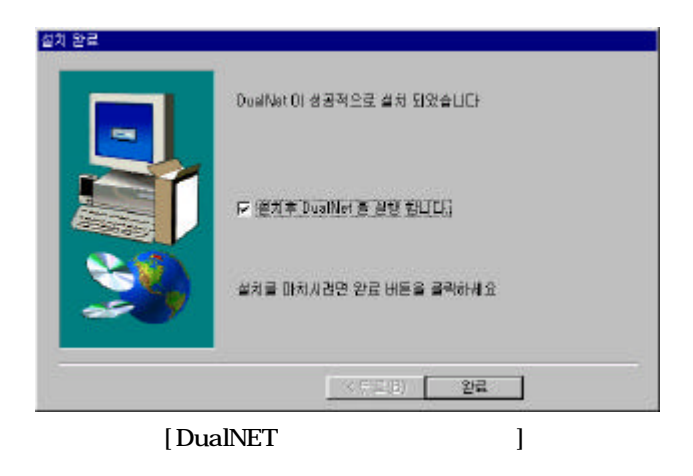

.

-[]

-

.

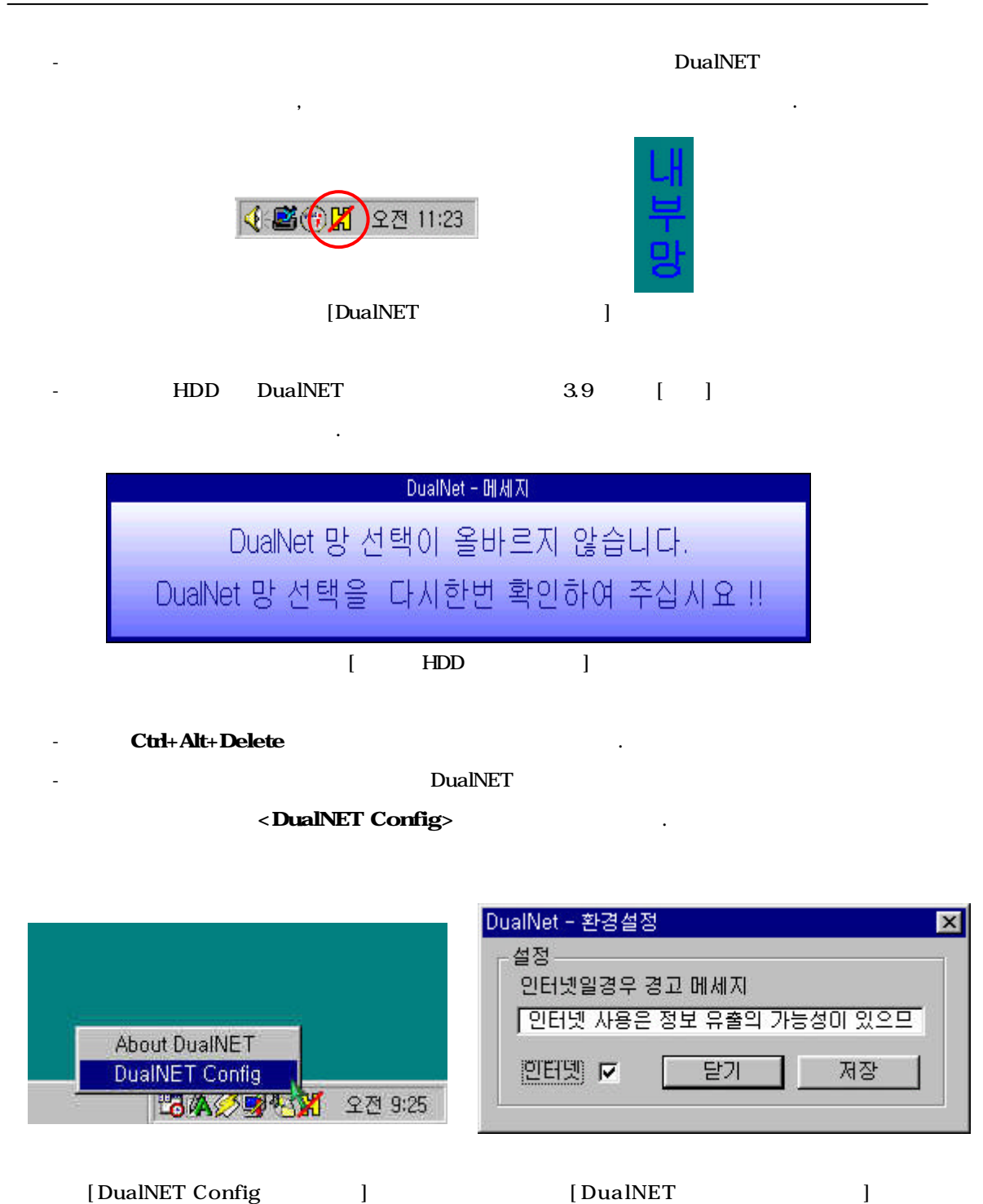

[DualNET Config ] [DualNET

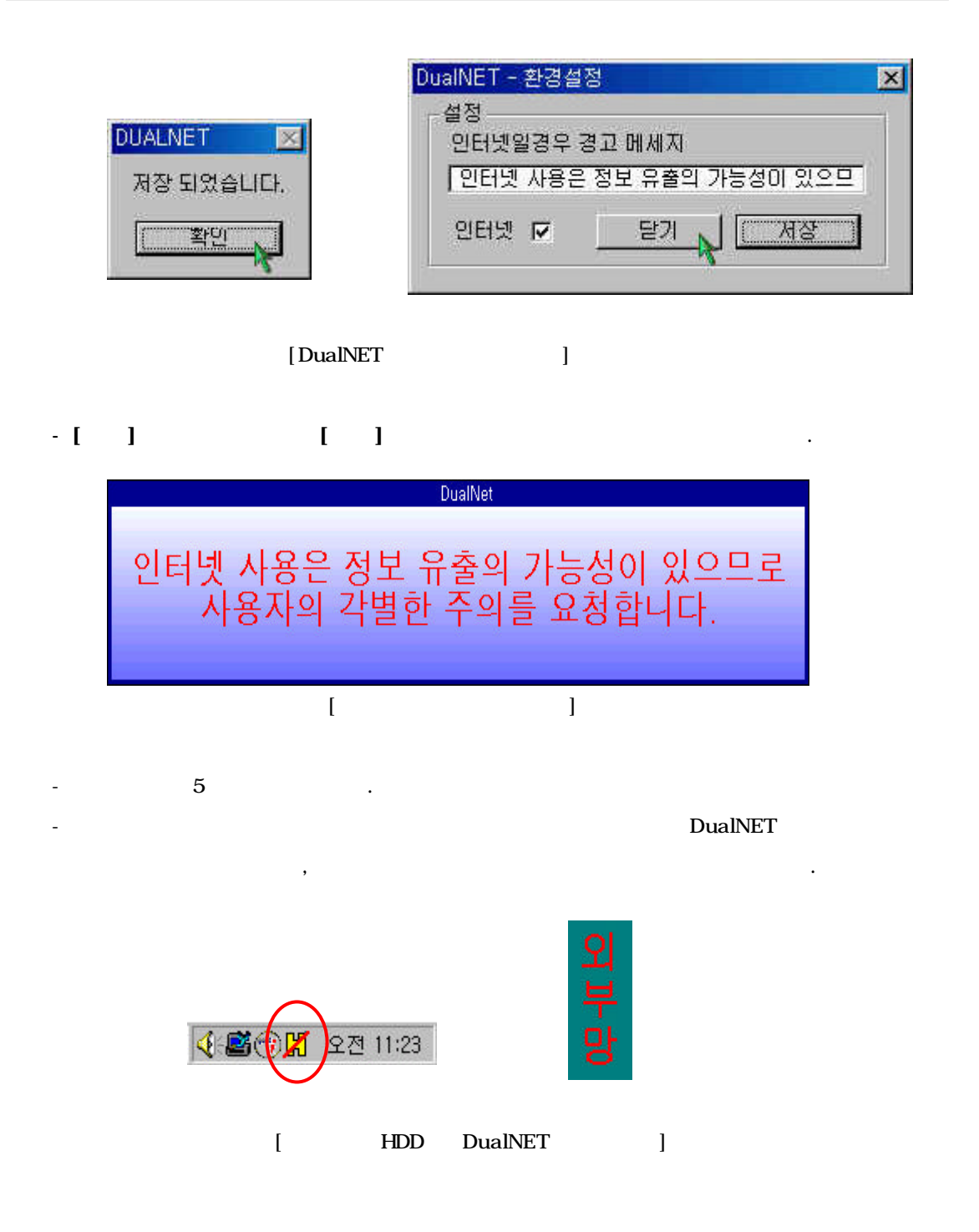

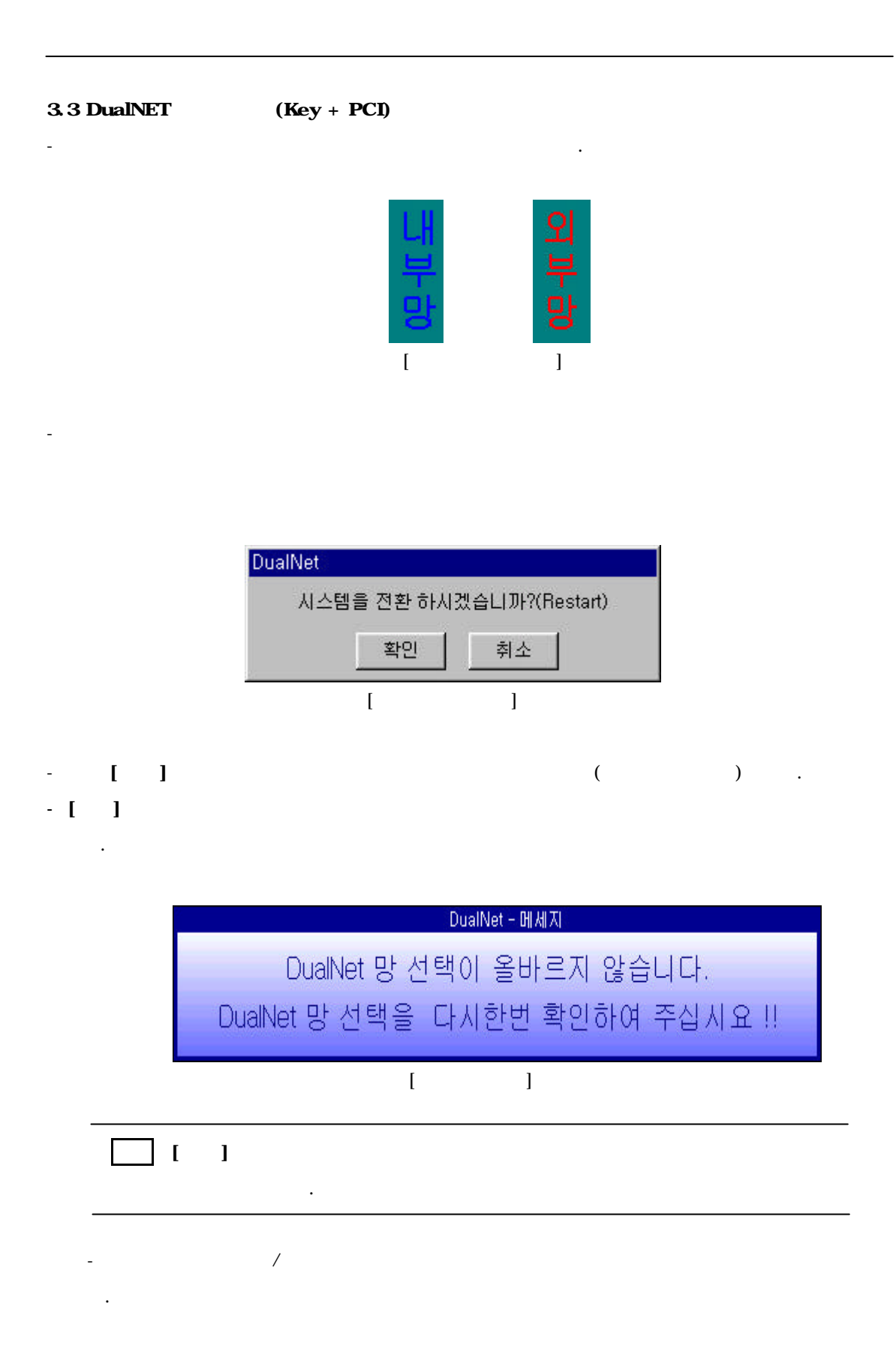

| Dual<br>(  | Vet<br>V스템을 종료 하시겠습니까<br>(선택된 망미 없습니다.Key<br>취소 | )           |
|------------|-------------------------------------------------|-------------|
| ]          | ]                                               |             |
| - []       |                                                 |             |
| -[]        | 1                                               | 가           |
|            | DualNet - 메세지                                   |             |
| DualNe     | st 망 선택이 올바르.                                   | 지 않습니다.     |
| DualNet 망신 | 선택을 다시한번 확                                      | 인하여 주십시요 !! |
|            | [ ]                                             |             |
| [ ]        |                                                 | 가           |
|            |                                                 |             |

가 .

-

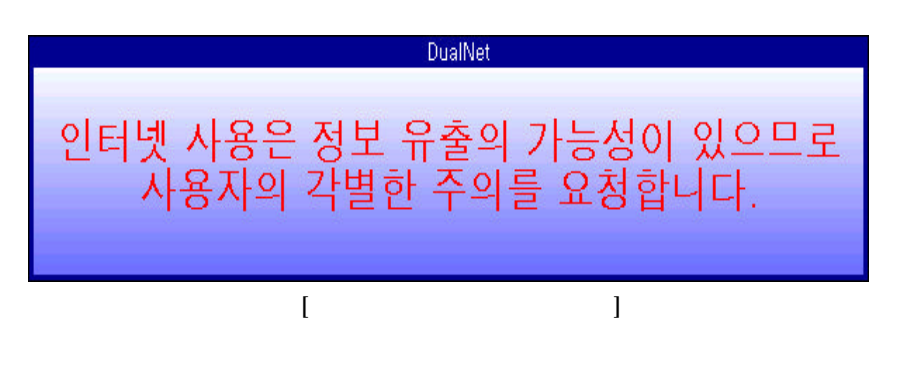

•

4.

- · BIOS 가
- ( ) MASTER
- .
- BIOS Setup 가 . (NORMAL/LBA/LARGE)

·

·

.